The CAREWare Diagnostic Utility is able to monitor and time key activity internal to the CAREWare Server and to store that information in a TXT file that can be sent to the jProg programmers for analysis related to performance issues.

Below are step-by-step instructions on how to perform diagnostics on your server and to send the results to jProg.

## Start the Diagnostic Utility

- 1.Log into the *Central Administration*.
- 2.Click Administrative Options.
- 3. Click Turn diagnostics On or Off.

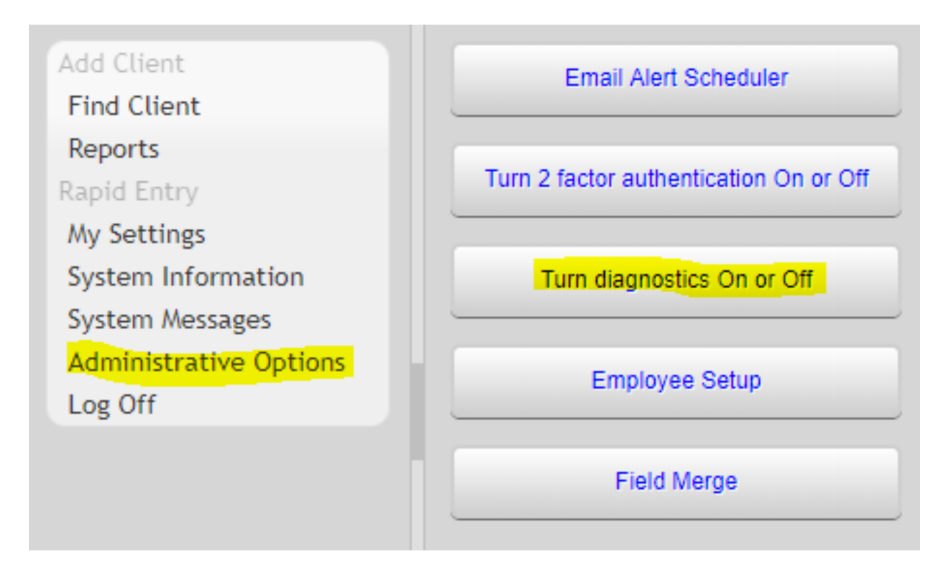

4.Estimate the number of minutes you will need to re-produce the performance issue and enter that in the *Number of Minutes* field. Note: Make sure it is enough time to complete the process and not too long, because it would create a very large diagnostic file. 5.Click *Start*.

If Turn diagnostics On or Off is clicked again, the time remaining is displayed.

| Administrative Options > Diagnostics        |        |  |  |  |  |
|---------------------------------------------|--------|--|--|--|--|
| Stop                                        | Cancel |  |  |  |  |
| Diagnostics is running. 4.0 mins remaining. |        |  |  |  |  |
| Click cancel to stop diagnostics now.       |        |  |  |  |  |

At any time, the utility can be stopped by clicking *Stop*. Click *Cancel* to continue and return to *Administrative Options*.

You can now do the tasks that you want to run diagnostics for. It is OK to log out of the central provider and log in to a data entry provider. Once you have performed the tasks with the performance problems you can turn off the diagnostic utility.

## **Review the Diagnostic Utility File**

To view the diagnostic information use the CW Admin utility.

- 1. Go to C:\Program Files\CAREWare Business Tier.
- 2. Right click CW Admin.
- 3. Click *Diagnostics*.
- 4. Click the file to highlight it.
- 5. Click Show Diagnostics.

| agnostics rites.                                                                                                    |                                                                                                    |                                                                        |                                        |                                                                        |                            |              |         |
|----------------------------------------------------------------------------------------------------|----------------------------------------------------------------------------------------------------|------------------------------------------------------------------------|----------------------------------------|------------------------------------------------------------------------|----------------------------|--------------|---------|
| Diagnostics Files:                                                                                                   |                                                                                                    |                                                                        |                                        |                                                                        |                            |              | nostics |
| diagnostics\3_2<br>diagnostics\3_2                                                                                   | 2018_16_00.5<br>2018_11_00.5<br>2018_11_00.5                                                                 | bxt<br>bxt                                                             |                                        |                                                                        |                            | Delete F     | ile     |
|                                                                                                    |                                                                                                    |                                                                        |                                        |                                                                        |                            | Refresh      | List    |
| agnostic Info —                                                                                                    |                                                                                                    |                                                                        |                                        |                                                                        |                            |              |         |
| Total Clients:                                                                                                    | 4013                                                                                                    | Free Disk                                                              | : Space (KB): 1                        | 10287116                                                               | Ticks/ms                   | 10000        |         |
| Svatam Mamony                                                                                                    | (MD): 90C7                                                                                                   | Mamonui                                                                |                                        | 00150                                                                  | Upper:                     |              |         |
| bystem memory                                                                                                    | (MD). 0007                                                                                                   | Memory I                                                               | nuse (nd). o                           | 30132                                                                  | User.                      |              | -       |
| Nethod Name:                                                                                                    | Start Time:                                                                                                  | Total Time (                                                           | Number of e.                           | Method Time.                                                           | . Decryption               | n T Encrypti | on Ti 🔺 |
|                                                                                                    | 4:35:35 PM                                                                                                   | 0                                                                      | 9                                      | 0                                                                      | 0                          | 0.998        |         |
|                                                                                                    | 4:35:38 PM                                                                                                   | 0                                                                      | 141                                    | 0                                                                      | 0                          | 0            |         |
|                                                                                                    | 4:35:38 PM                                                                                                   | 0                                                                      | 83                                     | 0                                                                      | 0                          | 0            |         |
| OC_Get_Do                                                                                                    | 4:35:39 PM                                                                                                   | 2.0013                                                                 | 11                                     | 2.0013                                                                 | 0                          | 0            |         |
| OC_Get_Do                                                                                                    | 4:35:39 PM                                                                                                   | 12.0083                                                                | 12                                     | 12.0083                                                                | 0                          | 0            |         |
|                                                                                                    | 4:35:39 PM                                                                                                   | 13.0086                                                                | 11                                     | 13.0086                                                                | 0                          | 0            |         |
| RV_Show_S                                                                                                    | 4:35:39 PM                                                                                                   | 9.0056                                                                 |                                        | 9.0056                                                                 | 0                          | 0            |         |
| RV_Show_S<br>S_Show_Sh                                                                                               | 4-25-20 DM                                                                                                   | 7.0046                                                                 |                                        | 7.0046                                                                 | 0                          | 0            |         |
| RV_Show_S<br>S_Show_Sh<br>UST_Show                                                                                   | 4:35:39 PM                                                                                                   | 0.004                                                                  |                                        |                                                                        |                            | 0            |         |
| RV_Show_S<br>S_Show_Sh<br>UST_Show<br>N_Show_Sh                                                                      | 4:35:39 PM<br>4:35:39 PM                                                                                     | 6.004                                                                  | 11                                     | 6.004                                                                  |                            | õ            |         |
| RV_Show_S<br>S_Show_Sh<br>UST_Show<br>N_Show_Sh<br>RO_Get_Use<br>PO_List_Are                                         | 4:35:39 PM<br>4:35:39 PM<br>4:35:39 PM<br>4:35:39 PM                                                         | 6.004<br>8.005                                                         | 11<br>20<br>12                         | 6.004<br>8.005                                                         | Ő                          | ŏ            |         |
| RV_Show_S<br>S_Show_Sh<br>UST_Show<br>N_Show_Sh<br>RO_Get_Use<br>RO_List_Are                                         | 4:35:39 PM<br>4:35:39 PM<br>4:35:39 PM<br>4:35:39 PM<br>4:35:39 PM                                           | 6.004<br>8.005<br>4.0033<br>291175 4092                                | 11<br>20<br>12                         | 6.004<br>8.005<br>4.0033<br>291175 4092                                | 0                          | 0            |         |
| RV_Show_S<br>S_Show_Sh<br>UST_Show<br>N_Show_Sh<br>RO_Get_Use<br>RO_List_Are<br>nTick<br>DM_RA_Get                   | 4:35:39 PM<br>4:35:39 PM<br>4:35:39 PM<br>4:35:39 PM<br>4:35:39 PM<br>4:35:41 PM                             | 6.004<br>8.005<br>4.0033<br>291175.4082                                | 11<br>20<br>12<br>40<br>21             | 6.004<br>8.005<br>4.0033<br>291175.4082                                | 0                          | 0            |         |
| RV_Show_S<br>S_Show_Sh<br>UST_Show_Sh<br>RO_Get_Use<br>RO_List_Are<br>nTick<br>DM_PA_Get<br>PT_Get_Car               | 4:35:39 PM<br>4:35:39 PM<br>4:35:39 PM<br>4:35:39 PM<br>4:35:41 PM<br>4:35:43 PM<br>4:35:43 PM               | 6.004<br>8.005<br>4.0033<br>291175.4082<br>10.0067<br>7.0059           | 11<br>20<br>12<br>40<br>21<br>12       | 6.004<br>8.005<br>4.0033<br>291175.4082<br>10.0067<br>7.0059           | 0<br>0<br>0                | 0<br>0<br>0  |         |
| RV_Show_S<br>S_Show_Sh<br>UST_Show_Sh<br>RO_Get_Use<br>RO_List_Are<br>nTick<br>DM_PA_Get<br>PT_Get_Can<br>RB_Get_Mv  | 4:35:39 PM<br>4:35:39 PM<br>4:35:39 PM<br>4:35:39 PM<br>4:35:41 PM<br>4:35:43 PM<br>4:35:43 PM<br>4:35:43 PM | 6.004<br>8.005<br>4.0033<br>291175.4082<br>10.0067<br>7.0059<br>8.0074 | 11<br>20<br>12<br>40<br>21<br>12<br>11 | 6.004<br>8.005<br>4.0033<br>291175.4082<br>10.0067<br>7.0059<br>8.0074 |                            |              | ~       |
| RV_Show_Sh<br>S_Show_Sh<br>UST_Show_Sh<br>RO_Get_Use<br>RO_List_Are<br>nTick<br>DM_PA_Get<br>PT_Get_Can<br>RR Get My | 4:35:39 PM<br>4:35:39 PM<br>4:35:39 PM<br>4:35:39 PM<br>4:35:41 PM<br>4:35:43 PM<br>4:35:43 PM<br>4:35:43 PM | 6.004<br>8.005<br>4.0033<br>291175.4082<br>10.0067<br>7.0059<br>8.0074 | 11<br>20<br>12<br>40<br>21<br>12<br>11 | 6.004<br>8.005<br>4.0033<br>291175.4082<br>10.0067<br>7.0059<br>8.0074 | 0<br>0<br>0<br>0<br>0<br>0 |              | ~       |

## Send the Diagnostic Output To jProg

On the computer where the CAREWare business tier is installed, in the CAREWare Business *Tier\diagnostics* folder, you will find one or more TXT files that have the date you ran the diagnostics utility. Email that file to cwhelp@jprog.com for the <u>CAREWare Help Desk</u> to review.

| → This PC → Windows (C:) → P | rogram Files > CAREWare Busines | s Tier > diagnostics |
|------------------------------|---------------------------------|----------------------|
| Name                         | Date modified                   | Туре                 |
| 3_30_2018_10_00              | 3/30/2018 10:32 AM              | Text Document        |